### ContAcTT

### Contrat / Académie / Tiers-Temps

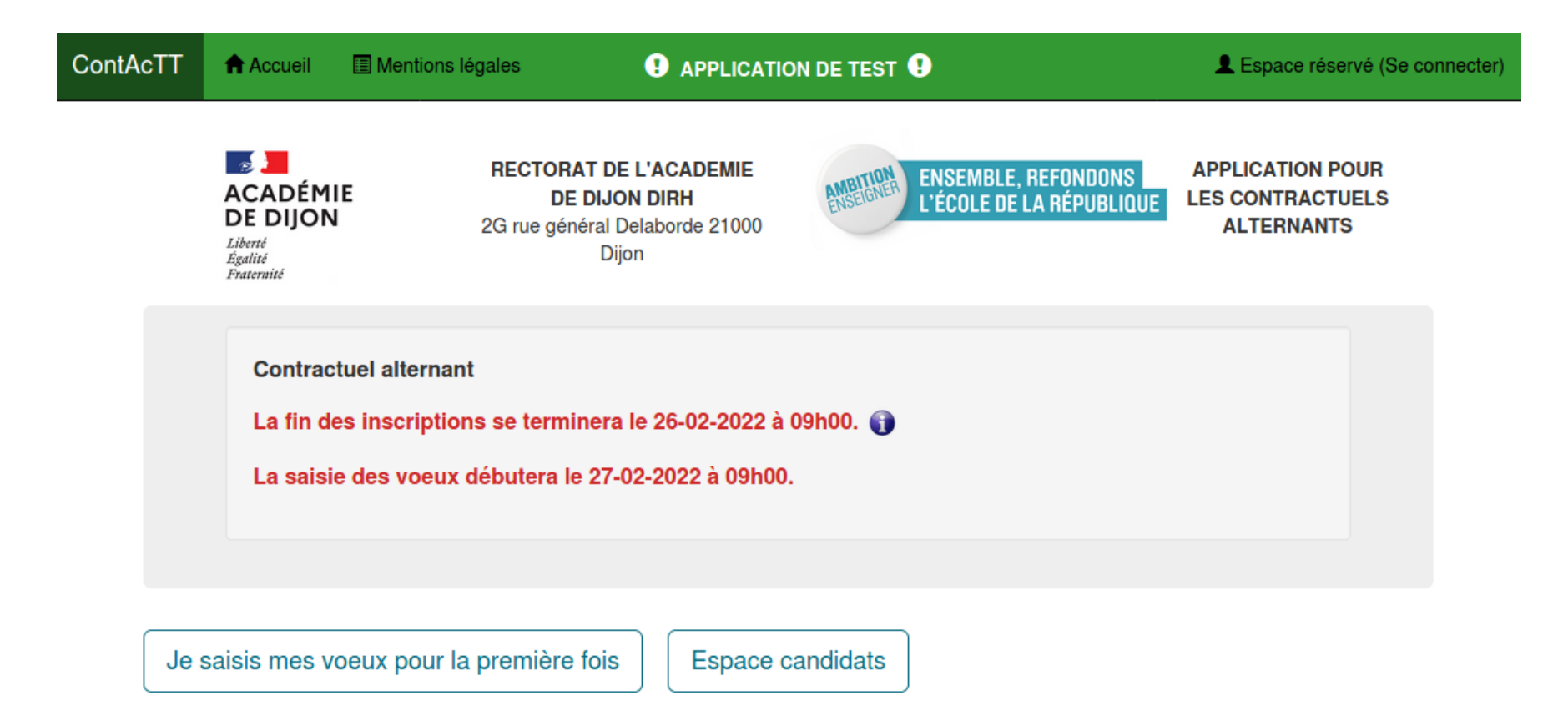

## Profils

- Étudiant
- Inspecteur
- Gestionnaire DOS
- Gestionnaire DPE

## Profil étudiant

- S'inscrire
- Saisir ses vœux
- Consulter le résultat de son affectation

Le candidat s'authentifie avec son numéro d'étudiant et son mot de passe.

(après avoir initialisé son mot de passe)

| /euillez entrer votre numéro d'étudiant ainsi o<br>Juméro d'étudiant | que le mot de passe que vous avez choisi lors de votre première connexion. |
|----------------------------------------------------------------------|----------------------------------------------------------------------------|
|                                                                      |                                                                            |
| Aot de passe (saisie lors de votre première conne                    | exion)                                                                     |
|                                                                      |                                                                            |
|                                                                      |                                                                            |

Pour valider son inscription, le candidat devra compléter ses informations personnelles et joindre au minimum un cv, une lettre de motivation et un relevé de note.

| L Identité                                                                                                    | <b>f</b> Situation familiale                                                                                           | Adresse Postale                                                                                                    | Informations du diplôme                                                                      |
|----------------------------------------------------------------------------------------------------|----------------------------------------------------------------------------------------------------|----------------------------------------------------------------------------------------------------|----------------------------------------------------------------------------------------------|
| Numéro d'inscription : 123456789<br>Nom : LAGRUE<br>Prénom : DAVID<br>Nom de naissance : LAGRUE<br>Date de naissance : 02/09/2003<br>Adresse e-mail :<br>david.lagrue@gmail.com | Situation familiale : marie<br>Nombre d'enfants : 2<br>Contraintes particulières :<br>Handicap : non<br>Boursier : non | Adresse postale :<br>2 rue delaborde<br>21000 Dijon<br>Téléphone : 060000000                                                 | Diplôme : M1 mention MEEF 2nd<br>degré, Professeur Langue<br>Vivante/ANGLAIS<br>Discipline : |
|                                                                                                    | Attention,<br>Merci de bien vouloir compléter vos inform<br>en cliquant su<br>Modifier vos info                        | dossier incomplet.<br>nations personnelles afin de valider votre inscr<br>ur le bouton ci-dessous.<br>ormations personnelles | iption,                                                                                      |

Modification des ses informations personnelles

|                                   | FICHE D'IDENTIFICATION                         |                                             |
|-----------------------------------|------------------------------------------------|---------------------------------------------|
| DENTITÉ<br>Numéro d'inscription : | SITUATION FAMILIALE<br>* Situation familiale : | CONTRAINTES PARTICULIÈRES<br>Observations : |
| 123456789                         | 🔿 célibataire                                  |                                             |
| Nom :                             | ⊙ marié(e)                                     |                                             |
| LAGRUE                            | o pacsé(e)<br>veuf/veuve                       | Handicap : $\odot$ non $\bigcirc$ oui       |
| Prénom :                          | o union libre                                  |                                             |
| DAVID                             | O divorcé(e)                                   |                                             |
| Nom de naissance :                | * Nombre d'enfants : 2                         |                                             |
| LAGRUE                            |                                                |                                             |
| Date de naissance :               |                                                |                                             |
| 2 • <i>l</i> 9 • <i>l</i> 2003 •  |                                                |                                             |

| * Adresse mail :                                      |       |                              |                                                                                                    |
|-------------------------------------------------------|-------|------------------------------|----------------------------------------------------------------------------------------------------|
| david.lagrue@gmail.com                                |       |                              |                                                                                                    |
| (Nécessaire pour vous informe                         | r )   |                              |                                                                                                    |
| COORDONNÉES<br>* Adresse postale :<br>2 rue delaborde |       |                              | INFORMATIONS DU DIPLÔME<br>Diplôme : M1 mention MEEF 2nd degré, Professeur Langue Vivante/ANGLAIS * Discipline : |
|                                                       |       |                              | Choix de votre discipline                                                                                        |
| 21000                                                 | Dijon |                              | AUTRE<br>Bénéficiez-vous d'une bourse étudiante ? ● non ○ oui                                                    |
| * Numéro de téléphone ou portabl                      | e :   |                              |                                                                                                    |
| 060000000                                             |       |                              |                                                                                                    |
| ( au format 00-00-00-00 )                             |       |                              | (*) champs obligatoire                                                                                           |
|                                                       | (     | Revenir à la page précedente | Enregistrer les modifications                                                                                    |

|                                      | DOCUMENTS A JOINDRE                  |                                      |
|--------------------------------------|--------------------------------------|--------------------------------------|
| * CV                                 | * Lettre de motivation               | * Relevé de note                     |
| Parcourir Aucun fichier sélectionné. | Parcourir Aucun fichier sélectionné. | Parcourir Aucun fichier sélectionné. |
| Justificatif situation maritale      |                                      | Justificatif handicap                |
| Parcourir Aucun fichier sélectionné. | Parcourir Aucun fichier sélectionné. | Parcourir Aucun fichier sélectionné. |

Document au format PDF ou JPG et < à 500 ko.

### L'étudiant est automatiquement inscrit après avoir complété ses informations personnelles

|                                                                                                    | VOS INFORMAT                                                                                                    | IONS PERSONNELLES                                                            |                                                                                                    |
|----------------------------------------------------------------------------------------------------|----------------------------------------------------------------------------------------------------|------------------------------------------------------------------------------|----------------------------------------------------------------------------------------------------|
| 1 Identité                                                                                                    | <b>♠</b> Situation familiale                                                                                           | Adresse Postale                                                              | Informations du diplôme                                                                              |
| Numéro d'inscription : 123456789<br>Nom : LAGRUE<br>Prénom : DAVID<br>Nom de naissance : LAGRUE<br>Date de naissance : 02/09/2003<br>Adresse e-mail :<br>david.lagrue@gmail.com | Situation familiale : marie<br>Nombre d'enfants : 2<br>Contraintes particulières :<br>Handicap : non<br>Boursier : non | Adresse postale :<br>2 rue delaborde<br>21000 Dijon<br>Téléphone : 060000000 | Diplôme : M1 mention MEEF 2nd<br>degré, Professeur Langue<br>Vivante/ANGLAIS<br>Discipline : ANGLAIS |
|                                                                                                    | Votre inscription a bien été pris<br>Modifier vos info                                                                 | en compte (un mail vous a été envoyé).<br>ormations personnelles             |                                                                                                    |

### Mail de confirmation d'inscription

Madame, monsieur,

Bonjour, nous accusons réception de votre confirmation de candidature à un poste d'étudiant contractuel tiers temps alternant dans l'académie de Dijon. Vos voeux d'affectation ont été enregistrés.

Après étude de votre dossier et de votre lettre de motivation, une première sélection des candidats sera effectuée par les services de la division des ressources humaines du rectorat de Dijon. En fonction du nombre de postes disponibles et de la qualité de votre candidature, un entretien vous sera éventuellement proposé.

Vous recevrez alors une convocation d'ici le 10 juin 2022 sur votre adresse électronique.

Pour les étudiants dont la candidature aura été présélectionnée, les entretiens auront lieu entre le 14 et le 17 juin 2022. Les résultats seront publiés sur l'application ContAcTT à partir du 24 juin 2022. Si votre candidature n'est pas retenue au regard des possibilités d'affectation, vous ne recevrez pas de convocation et serez placé(e) en liste d'attente.

En l'absence de recrutement, vous effectuerez votre stage de M2 MEEF sous la forme d'un stage d'observation et de pratique accompagnée.

La division des ressources humaines – rectorat de Dijon

| Contractuel alternant    |                                 |   |  |
|--------------------------|---------------------------------|---|--|
| La saisie des voeux se t | erminera le 23-01-2022 à 23h59. | 0 |  |
|                          |                                 |   |  |
|                          |                                 |   |  |
|                          |                                 |   |  |

Après s'être authentifié, et avant de saisir ses vœux, le candidat devra préciser si il souhaite ou pas maintenir sa candidature.

Remarque : si la saisie des vœux pour la discipline du candidat n'est pas ouverte, le message suivant s'affichera : « La saisie des vœux pour votre discipline n'est pas encore ouverte. Veuillez-vous reconnecter ultérieurement. »

### Demande de maintien

|                                                                                                    | VOS INFORMAT                                                                                                    | IONS PERSONNELLES                                                                                                    |                                                                                                    |
|----------------------------------------------------------------------------------------------------|----------------------------------------------------------------------------------------------------|----------------------------------------------------------------------------------------------------|----------------------------------------------------------------------------------------------------|
| L Identité                                                                                                    | <b>A</b> Situation familiale                                                                                                    | Adresse Postale                                                                                                    | Informations du diplôme                                                                                            |
| Numéro d'inscription : 123456789<br>Nom : LAGRUE<br>Prénom : DAVID<br>Nom de naissance : LAGRUE<br>Date de naissance : 02/09/2003<br>Adresse e-mail :<br>david.lagrue@gmail.com | Situation familiale : marie<br>Nombre d'enfants : 2<br>Contraintes particulières :<br>Handicap : non<br>Boursier : non<br>Modifier vos info | Adresse postale :<br>2 rue delaborde<br>21000 Dijon<br>Téléphone : 0600000000                                         | <b>Diplôme :</b> M1 mention MEEF 2nd<br>degré, Professeur Langue<br>Vivante/ANGLAIS<br><b>Discipline :</b> ANGLAIS |
|                                                                                                    | VC<br>Souhaitez-vous maintenir votre cand<br>Oui, je maintiens ma candidature                                                               | <b>DS VOEUX</b><br>idature pour un poste de contractuel alternant ?<br>Non, je ne souhaite pas maintenir ma candidatu | ıre                                                                                                    |

A défaut, votre candidature ne sera pas prise en compte.

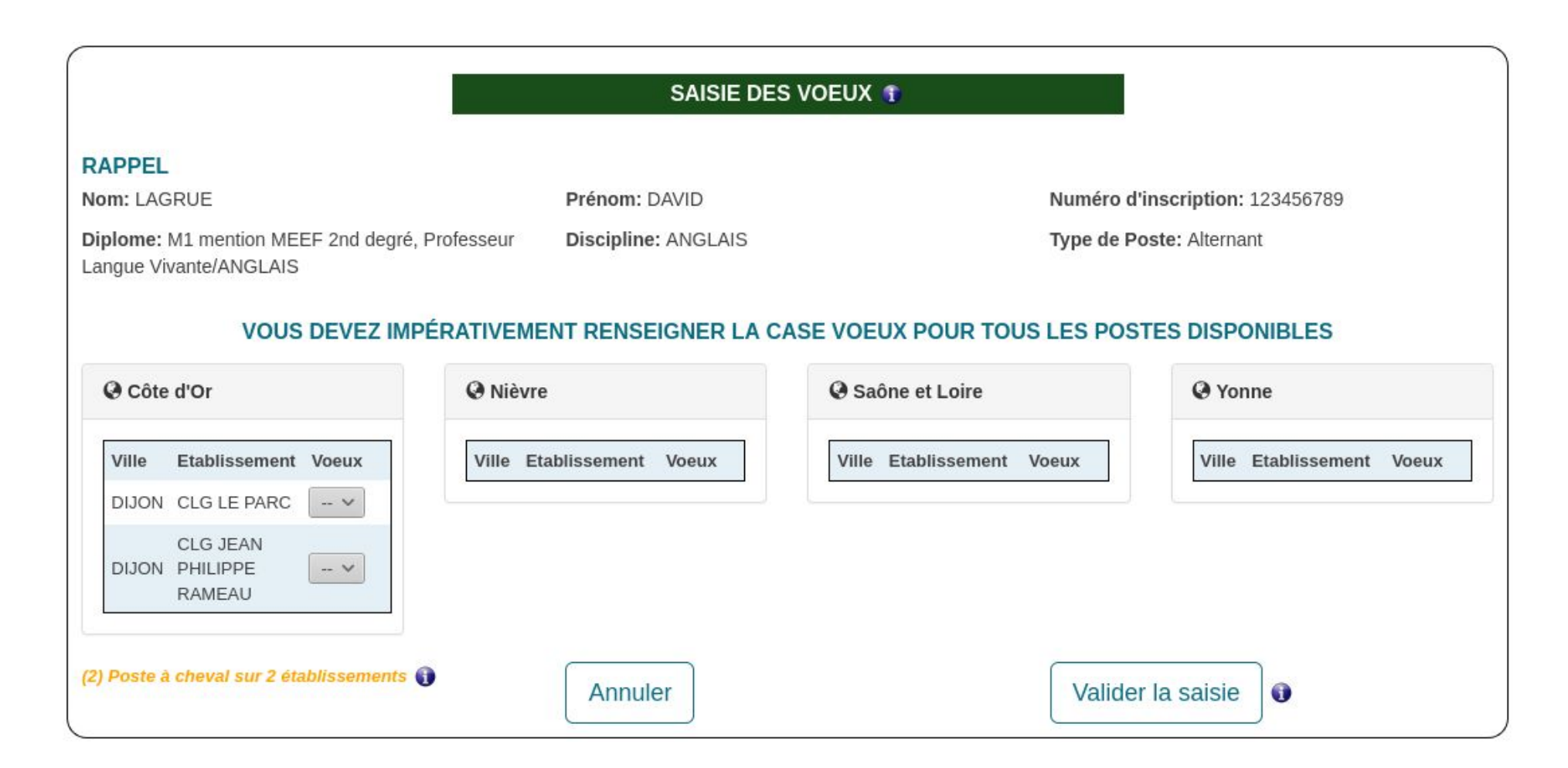

Après avoir saisi (ou modifié) les vœux, le candidat recevra un mail listant ses choix de vœux.

Madame, monsieur,

Bonjour, nous accusons réception de votre confirmation de candidature à un poste d'étudiant contractuel tiers temps alternant dans l'académie de Dijon. Vos voeux d'affectation ont été enregistrés.

Après étude de votre dossier et de votre lettre de motivation, une première sélection des candidats sera effectuée par les services de la division des ressources humaines du rectorat de Dijon. En fonction du nombre de postes disponibles et de la qualité de votre candidature, un entretien vous sera éventuellement proposé.

Vous recevrez alors une convocation d'ici le 23 juillet 2021 sur votre adresse électronique.

Pour les étudiants dont la candidature aura été présélectionnée, les entretiens auront lieu entre le 23 et le 24 août 2021. Si votre candidature n'est pas retenue au regard des possibilités d'affectation, vous ne recevrez pas de convocation.

Dans cette hypothèse, vous effectuerez votre stage de M2 MEEF sous la forme d'un stage d'observation et de pratique accompagnée.

La division des ressources humaines - rectorat de Dijon

Saisie validée le 27-04-2021 à 15:13:47.

21 : GENLIS - CLG ALBERT CAMUS : 1

Le candidat recevra un mail l'informant que les résultats d'affectation sont disponibles sur le site.

Madame, Monsieur Bonjour,

Vous avez candidaté pour occuper un poste de contractuel alternant durant l'année 2021-2022 dans le cadre de votre cursus universitaire à l'INSPE de Bourgogne (Master MEEF).

Je vous informe que les résultats d'affectation sont disponibles sur l'application ALAIS-ALT. Vous pouvez dès maintenant en prendre connaissance en vous connectant à l'application avec votre identifiant et votre mot de passe personnel.

La division des ressources humaines Rectorat de Dijon

A partir de la page d'accueil, le candidat devra cliquer sur le bouton :

Je consulte mes résultats

Il devra alors s'authentifier.

| RESULTAT DES AFFI                                                                                                    | ECTATIONS                                                                                     |
|----------------------------------------------------------------------------------------------------|-----------------------------------------------------------------------------------------------|
| IDENTIFICATION<br>Nom : LAGRUE DAVID<br>Diplôme : M1 mention MEEF 2nd degré,<br>Professeur Langu Vivant/ALLEMAND           | Le 26-03-2021 à 14:59:19<br>Numéro d'inscription : 123456789<br>Discipline : ALLEMAND         |
| Vous êtes affecté au(x) établiss                                                                                           | ement(s) ci-dessous :                                                                         |
| COLLEGE LOUIS F<br>21 MONTBARD (<br>Voir la fiche établis                                                                  | PASTEUR<br>CEDEX<br>ssement                                                                   |
| J'accepte<br>Pour valider cette affectation,<br>votre contrat impérativement av<br>A défaut, la proposition de contrat qui | e refuse<br>vous devez accepter<br>ant le 24-08-2021 à 15h.<br>i vous est faite sera annulée. |
| Déconnex                                                                                                    | ion                                                                                           |

#### **RESULTAT DES AFFECTATIONS**

### Contrat accepté

IDENTIFICATION Nom : LAGRUE DAVID Diplôme : M1 mention MEEF 2nd degré, Professeur Langu Vivant/ALLEMAND Le 26-03-2021 à 15:39:58 Numéro d'inscription : 123456789 Discipline : ALLEMAND

Vous êtes affecté au(x) établissement(s) ci-dessous :

21 MONTBARD CEDEX

Voir la fiche établissement

Contrat accepté

#### Affiliation au régime de Sécurité sociale (MGEN)

La MGEN gère votre régime obligatoire de Sécurité sociale et il est indispensable de vous affilier pour être bien protégé. Pour vous affilier, prenez dés à présent rendez-vous en appelant le 3676 (Dites «RDV Rentrée») ou en remplissant le formulaire de contact pour qu'un conseiller vous rappelle.

>> Lien externe vers le questionnaire MGEN <<

La MGEN vous informe qu'un conseiller mutualiste est à vos côtés pour vous aider dans vos démarches et répondre à toutes vos questions, par téléphone ou en présentiel dans votre section départementale.

Un mail d'information a été envoyé sur votre adresse mail. Vous êtes invités à le consulter.

Déconnexion

Mail

Madame, monsieur, Bonjour,

Vous avez accepté votre contrat pour exercer les fonctions de contractuel alternant durant l'année universitaire 2021-2022. Vous serez affecté dans l'établissement suivant : CLG ALBERT CAMUS (GENLIS) à compter du 01-09-2021 sur un service de 6 heures par semaine.

Vous recevrez prochainement un avis de contrat de recrutement par courrier à votre adresse postale. Vous signerez votre contrat de travail lors de votre prise de fonction le 1er septembre 2021 dans votre établissement d'affectation.

Pour obtenir des informations complémentaires sur la nature des fonctions qui vous seront confiées, vous êtes invité à prendre contact avec votre établissement d'affectation pendant les heures d'ouverture.

La division des ressources humaines Rectorat de Dijon

### Contrat refusé

| Demande de confirmation                                                                                                    |                       |
|----------------------------------------------------------------------------------------------------|-----------------------|
| Merci de bien vouloir préciser le motif de votre refus :<br>Je ne souhaite plus être contractuel alternant<br>Souhaitez-vous être recontacté en cas de désistement ?<br>Oui • Non | •                     |
|                                                                                                    | Je confirme mon refus |

### Non affecté

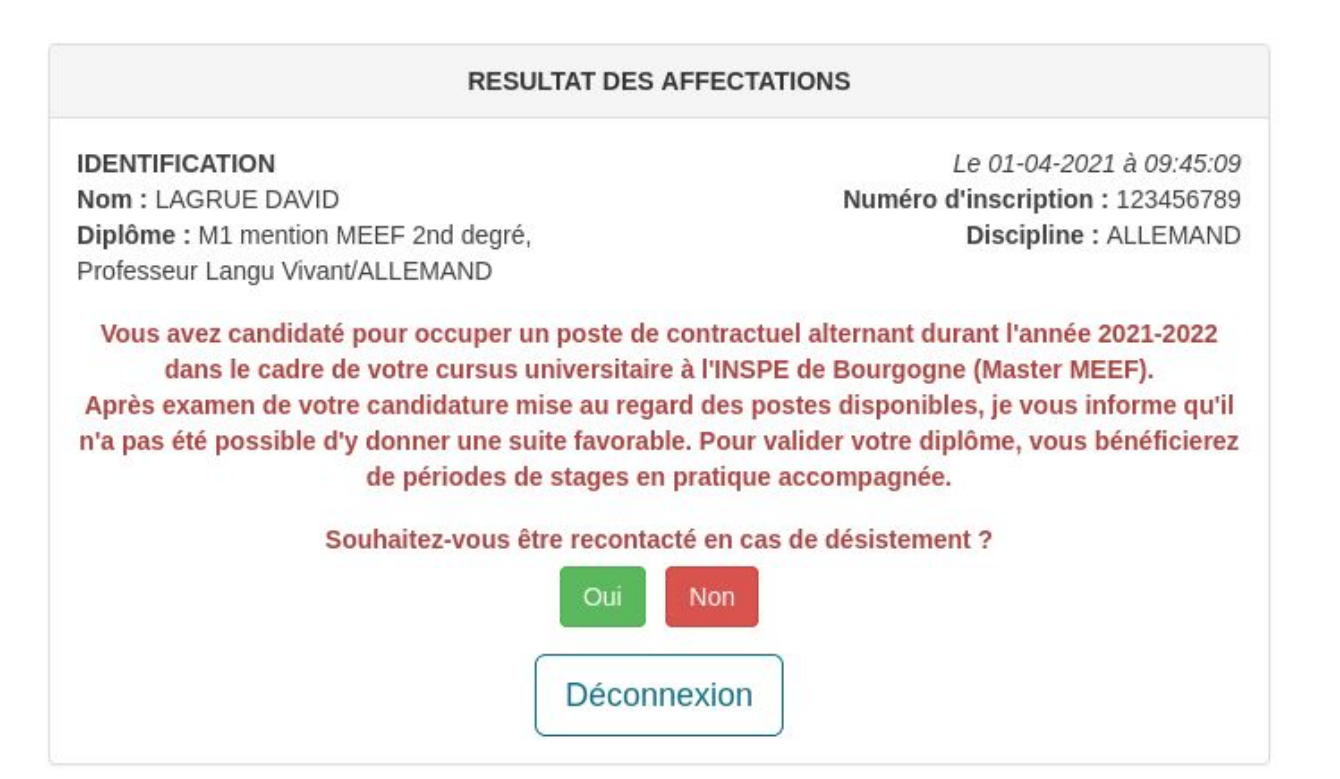

### Inspecteurs

- Saisie des tuteurs
- Consultation des dossiers

|                     | Gestion |                      |
|---------------------|---------|----------------------|
| Gestion des tuteurs | Consul  | tation des candidats |

### Saisie des tuteurs

K Retour

 Choisissez une discipline :
 L0422 - ANGLAIS

 Choisissez un type de poste :
 Alternant
 Afficher la liste des postes

La fonction liée à cette discipline est : ENS

Capacités d'accueil :

| MINISTERE | CONCOURS<br>RESERVES / INTERNE | REDOUBLEMENT | PROLONGATION | BOE | ESTIMATION TOTALE | TOTAL IMPLANTATION | DIFFERENCE<br>Implantation - Estimation |
|-----------|--------------------------------|--------------|--------------|-----|-------------------|--------------------|-----------------------------------------|
| o         | 0                              | 0            | 0            | 0   | O                 | 2                  | 2                                       |

| Identifiant<br>du poste | Stagiaire<br>affecté | RNE 🔺    | Type<br>EPLE | Nom<br>EPLE                | Dpt<br>EPLE | Ville<br>EPLE | Besoins<br>dans la<br>discipline | Nombre<br>HP dans<br>la<br>discipline | Nombre<br>HSA<br>dans la<br>discipline | Nombre<br>de poste<br>vacant<br>dans la<br>discipline | Nature<br>du<br>support<br>vacant | Apport<br>du<br>support<br>vacant | Nombre<br>de<br>support<br>stagiaire<br>implanté | Quotité<br>du<br>support<br>stagiaire<br>implanté | Commentaire | Boe | Actions |
|-------------------------|----------------------|----------|--------------|----------------------------|-------------|---------------|----------------------------------|---------------------------------------|----------------------------------------|-------------------------------------------------------|-----------------------------------|-----------------------------------|--------------------------------------------------|---------------------------------------------------|-------------|-----|---------|
| 1000299325              | LAGRUE<br>DAVID      | 0211227V | CLG          | LE PARC                    | 21          | DIJON         | 0                                | 0                                     | 0                                      | 0                                                     |                                   | 0 h                               | 1                                                | 9 h                                               |             |     | ۹       |
| 1000299324              |                      | 0211357L | CLG          | JEAN<br>PHILIPPE<br>RAMEAU | 21          | DIJON         | 0                                | 0                                     | 0                                      | 0                                                     |                                   | 0 h                               | 1                                                | 10 h                                              |             |     | ۹       |
| Identifiant<br>du poste | Stagiaire<br>affecté | RNE      | Type<br>EPLE | Nom                        | Dpt<br>EPLE | Ville<br>EPLE | Besoins<br>dans la<br>discipline | Nombre<br>HP dans<br>la<br>discipline | Nombre<br>HSA<br>dans la<br>discipline | Nombre<br>de poste<br>vacant<br>dans la<br>discipline | Nature<br>du<br>support<br>vacant | Apport<br>du<br>support<br>vacant | Nombre<br>de<br>support<br>stagiaire<br>implanté | Quotité<br>du<br>support<br>stagiaire<br>implanté | Commentaire | Boe | Actions |

|                                  | TUTEUR(S)         |
|----------------------------------|-------------------|
| Entrer un nom (autocomplétion) : | Ajouter           |
| Lagrue David                     | ACADEMIE DE DIJON |

×

### **Consultation des candidats**

|                                 |        |            | CONSULTA | TION DES CAN | DIDATS |   |            |   |                             |
|---------------------------------|--------|------------|----------|--------------|--------|---|------------|---|-----------------------------|
| Montre 10 🗸 candidats par page  |        |            |          |              |        | R | echercher: |   |                             |
| Discipline                      | 🔺 Туре | e de poste | *        | Nom          | Prénom | ÷ | Documents  |   | $\stackrel{\wedge}{\nabla}$ |
| ANGLAIS (L0422)                 | Altern | ant        |          | LAGRUE       | DAVID  |   | 0 🖈 🖿 🗊    |   |                             |
| Discipline                      | Туре   | e de poste |          | Nom          | Prénom |   | Documents  |   |                             |
| Montre de 1 à 1 sur 1 stagaires |        |            |          |              |        |   | Précédent  | 1 | Suivant                     |

| ×   | candidat non inscrit ou dossier incomplet |
|-----|-------------------------------------------|
| 0   | candidat inscrit et dossier complet       |
| ۶   | cv (obligatoire)                          |
| Ľ   | lettre de motivation (obligatoire)        |
| 5.1 | relevé de notes (obligatoire)             |
| ۷   | situation maritale                        |
| \$  | justificatif boursier                     |
| Η   | justificatif handicap                     |

### Gestionnaire DOS

- Gestion des postes
- Export

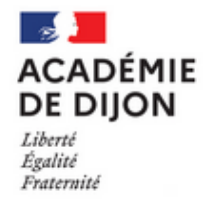

RECTORAT DE L'ACADEMIE DE DIJON DIRH 2G rue général Delaborde 21000 Dijon

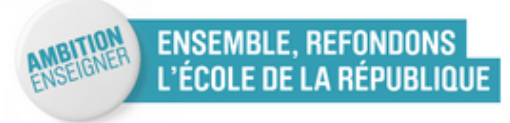

APPLICATION POUR LES CONTRACTUELS ALTERNANTS

Administration

Gestion des capacités

Gestion des postes

Exporter tous les postes

### Gestion des postes

Afficher les postes "supprimés"

Montre 10 v postes par page

| ldentifiant<br>du poste | Stagiaire<br>affecté | RNE 🔺    | Type<br>EPLE | Nom EPLE            | Dpt<br>EPLE | Ville EPLE                   | Besoins<br>dans la<br>discipline | Nombre<br>HP dans<br>la<br>discipline | Nombre<br>HSA dans<br>Ia<br>discipline | Nombre<br>de poste<br>vacant<br>dans la<br>discipline | Nature<br>du<br>support<br>vacant | Apport<br>du<br>support<br>vacant | Nombre<br>de<br>support<br>stagiaire<br>implanté | Quotité<br>du<br>support<br>stagiaire<br>implanté |
|-------------------------|----------------------|----------|--------------|---------------------|-------------|------------------------------|----------------------------------|---------------------------------------|----------------------------------------|-------------------------------------------------------|-----------------------------------|-----------------------------------|--------------------------------------------------|---------------------------------------------------|
| 1000272037              |                      | 0210034Y | CLG          | LOUIS<br>PASTEUR    | 21          | MONTBARD<br>CEDEX            | 9.5                              | 9.5                                   | 0                                      | 0                                                     | BMP                               | 9.5 h                             | 1                                                | 9.5 h                                             |
| 1000274926              |                      | 0211357L | LPO          | NIEPCE-<br>BALLEURE | 71          | CHALON<br>SUR SAONE<br>CEDEX | 14.7                             | 14.7                                  | 0                                      | 0                                                     | BMP                               | 11 h                              | 1                                                | 10 h                                              |
| 1000272924              |                      | 0710012C | LPO          | NIEPCE-<br>BALLEURE | 71          | CHALON<br>SUR SAONE<br>CEDEX | 12.7                             | 12.7                                  | 0                                      | 0                                                     | BMP                               | 12.7 h                            | 1                                                | 9 h                                               |
| 1000272038              |                      | 0710536X | CLG          | JACQUES<br>PREVERT  | 71          | CHALON<br>SUR SAONE<br>CEDEX | 7.5                              | 7.5                                   | 0                                      | 0                                                     | BMP                               | 7.5 h                             | 1                                                | 8 h                                               |
| 1000272039              |                      | 0890822K | CLG          | MAURICE<br>CLAVEL   | 89          | AVALLON<br>CEDEX             | 10                               | 10                                    | 0                                      | 0                                                     | BMP                               | 10 h                              | 1                                                | 10 h                                              |
| ldentifiant du<br>poste | Stagiaire<br>affecté | RNE      | Type<br>EPLE | Nom EPLE            | Dpt<br>EPLE | Ville EPLE                   | Besoins<br>dans la<br>discipline | Nombre HP<br>dans la<br>discipline    | Nombre<br>HSA dans la<br>discipline    | Nombre de<br>poste<br>vacant dans<br>la discipline    | Nature du<br>support<br>vacant    | Apport du<br>support<br>vacant    | Nombre de<br>support<br>stagiaire<br>implanté    | Quotité du<br>support<br>stagiaire<br>implanté    |

Montre de 1 à 5 sur 5 postes

### Gestion des postes

| Expor                        | ter la liste des pos          | stes : 🜏                |
|------------------------------|-------------------------------|-------------------------|
|                              | Rech                          | ercher:                 |
| Coût<br>d'implantation<br>HP | Coût<br>d'implantation<br>HSA | Commentaire Boe Actions |
| 0                            | 0                             | 4 <del>2</del>          |
| 0                            | 0                             | 4 <del>7</del>          |
| 0                            | 0                             | 4 <u>8</u><br>Q 7       |
| 0.5                          | 0                             | 4 <del>1</del><br>Q 7   |
| 0                            | 0                             | 4 <del>2</del>          |
| Coût<br>d'implantation<br>HP | Coût<br>d'implantation<br>HSA | Commentaire Boe Actions |
|                              |                               | Précédent 1 Suivant     |

### Gestionnaire DPE

- Exporter différentes listes au format xls
- Activer l'affichage de la saisie des vœux
- Saisir les affectations des candidats
- Activer l'affichage des résultats des affectations
- Envoi des résultats

### Exports

| L Exports de liste                                                                                   |                                      |                                               |  |  |  |  |  |  |
|----------------------------------------------------------------------------------------------------|--------------------------------------|-----------------------------------------------|--|--|--|--|--|--|
| Liste des étudiants                                                                                  | Liste des étudiants par discipline   | Liste des voeux des étudiants par discipline  |  |  |  |  |  |  |
| Liste des affectations                                                                               | Liste de tous les postes             | Liste des capacités d'accueil                 |  |  |  |  |  |  |
|                                                                                                    |                                      |                                               |  |  |  |  |  |  |
| Gestion et paramétrage                                                                               |                                      |                                               |  |  |  |  |  |  |
| Saisie des affectations                                                                              | Gestion de l'affichage des résultats | Gestion de l'affichage de la saisie des voeux |  |  |  |  |  |  |
| Gestion des tuteurs                                                                                  | Gestion des contractuels alternants  | Etat des lieux des contratuels alternants     |  |  |  |  |  |  |
| Réinitialisation de mot de passe                                                                     | Gestion des sessions                 | Gestion des disciplines                       |  |  |  |  |  |  |
|                                                                                                    |                                      |                                               |  |  |  |  |  |  |
| Envois de courriels                                                                                  |                                      |                                               |  |  |  |  |  |  |
| Envois des résultats aux alternants Envois des résultats aux PERDIR Envois des résultats aux IPR/IEN |                                      |                                               |  |  |  |  |  |  |

### Affichage de la saisie des vœux

#### GESTION DE L'AFFICHAGE DE LA SAISIE DES VOEUX

| Disciplines                            | Affichage de la saisie des voeux |
|----------------------------------------|----------------------------------|
| E0030 - CONSEILLER PRINCIPAL EDUCATION |                                  |
| L0422 - ANGLAIS                        |                                  |

### GESTION DE L'AFFICHAGE DE LA SAISIE DES VOEUX

| Disciplines                            | Affichage de la saisie des voeux                                        |
|----------------------------------------|-------------------------------------------------------------------------|
| E0030 - CONSEILLER PRINCIPAL EDUCATION | ☑ Affichage de la saisie des voeux déclanché le 05-05-2021 par tservice |
| L0422 - ANGLAIS                        | ☑ Affichage de la saisie des voeux déclanché le 28-04-2021 par tservice |

### Saisie des affectations

#### SAISIE DES AFFECTATIONS

| Choisissez une discipline : L0422 - ANGLAIS |                                                    |  | • | Choisissez un type de poste : | Alternant | •       | Afficher la liste des stagiaire | s |
|---------------------------------------------|----------------------------------------------------|--|---|-------------------------------|-----------|---------|---------------------------------|---|
| I                                           |                                                    |  |   |                               |           |         |                                 |   |
|                                             | Les stagiaires en ANGLAIS sur un poste à Alternant |  |   | Maintient sa candidature ?    | Eta       | ablisse | ement(s) d'affectation          |   |
|                                             | LAGRUE DAVID ( 123456789 )                         |  |   |                               | Ce stagia | ire n'a | pas d'affectation               | 1 |

#### SAISIE DES AFFECTATIONS

Choisissez une discipline : L0422 - ANGLAIS

Choisissez un type de poste : •

Alternant -

Afficher la liste des stagiaires

| Les stagiaires en ANGLAIS sur un poste à Alternant | Maintient sa candidature ? | Etablissement(s) d'affectation      |   |
|----------------------------------------------------|----------------------------|-------------------------------------|---|
|                                                    |                            | ○ Aucune affectation                |   |
|                                                    |                            | CLG LE PARC (0211227V)              |   |
| LAGRUE DAVID ( 123456789 )                         | Oui                        | CLG JEAN PHILIPPE RAMEAU (0211357L) | 1 |
|                                                    |                            | Annuler Enregistrer                 | I |

# Affichage des résultats des affectations

La saisie des affectations de la discipline doit être complète avant de cocher l'affichage des résultats. Si jamais vous affectez un candidat après l'affichage, il faudra alors décocher et recocher l'affichage pour que le résultat de l'affectation soit visible par le candidat.

#### GESTION DE L'AFFICHAGE DES RÉSULTATS

| Disciplines                            | Affichage des résultats |
|----------------------------------------|-------------------------|
| E0030 - CONSEILLER PRINCIPAL EDUCATION |                         |
| L0422 - ANGLAIS                        |                         |

### Envoi des résultats

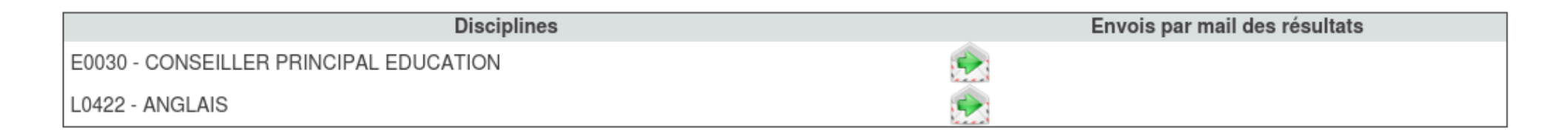

| Disciplines                            | Envois par mail des résultats                       |  |  |  |
|----------------------------------------|-----------------------------------------------------|--|--|--|
| E0030 - CONSEILLER PRINCIPAL EDUCATION | Envoi des résultats fait le 05-05-2021 par tservice |  |  |  |
| L0422 - ANGLAIS                        | Envoi des résultats fait le 28-04-2021 par tservice |  |  |  |

### Gestion des contractuels alternants

#### GESTION DES CONTRACTUELS ALTERNANTS

**Rechercher:** 

Montre 10 🗸 stagiaires par page

|                         |               |           |               |         | 1          |
|-------------------------|---------------|-----------|---------------|---------|------------|
| Discipline              | Type de poste | Nom       | Prénom 🍦      | Actions | Documents  |
| E0030                   | Alternant     | LAGRUE1   | DAVID         | / 🖻     | ×          |
| L0422                   | Alternant     | LAGRUE    | DAVID         | / 🖻     | 💽 🎓 皆 🖬    |
| NC                      | Alternant     | ALEXANDER | KRISLYNN      | / 🖻     | ×          |
| NC                      | Alternant     | ALISON    | ROBIN         | / 🖻     | ×          |
| NC                      | Alternant     | ALLAIN    | EMMANUEL      | / 🖻     | ×          |
| NC                      | Alternant     | ALLOUCHE  | MOHAMED HATEM | / 🖻     | ×          |
| NC                      | Alternant     | ALVES     | JEREMY        | / 🖻     | ×          |
| NC                      | Alternant     | ANDRE     | NOEMIE        | / 🖻     | ×          |
| NC                      | Alternant     | ANEST     | ALAIN         | / 🖻     | ×          |
| NC                      | Alternant     | ANGBE     | STEPHANE      | / 🖻     | ×          |
| Discipline              | Type de poste | Nom       | Prénom        | Actions | Documents  |
| Montre de 1 à 10 sur 29 | 6 stagaires   |           | Précédent 1 2 | 3 4 5   | 30 Suivant |

### Etat des lieux

ETAT DE LA VALIDATION DES CONTRATS ALTERNANTS

Le gestionnaire peut annuler la décision d'un étudiant.

| Montre 10 v stagiaires par page |                     |          |               |            |                 | Rechercher:                                        |                    |         |                |                    |
|---------------------------------|---------------------|----------|---------------|------------|-----------------|----------------------------------------------------|--------------------|---------|----------------|--------------------|
| Discipline 🔺                    | Nom 🔺               | Prénom 🔶 | Inscription 🔶 | Maintien 🖨 | Voeux<br>saisis | Etablissement(s)<br>d'affectation                  | Réponse 🝦          | Motif 👙 | Recontact 🝦    | \$                 |
| ALLEMAND<br>(L0421)             | aze<br>2222         | aze      | -             | 2          | Non             | Ce stagiaire n'a pas<br>d'affectation              | -                  | -       |                |                    |
| ALLEMAND<br>(L0421)             | LAGRUE<br>123456789 | DAVID    | Oui           | Oui        | Oui             | CLG LOUIS PASTEUR<br>-MONTBARD CEDEX<br>(0210034Y) | Contrat<br>Accepté | -       | -              | Annuler la réponse |
| ALLEMAND<br>(L0421)             | LAGRUE2<br>111111   | DAVID    | -             | -          | Non             | Ce stagiaire n'a pas<br>d'affectation              | -                  | -       | 5              |                    |
| Discipline                      | Nom                 | Prénom   | Inscription   | Maintien   | Voeux<br>saisis | Etablissement(s)<br>d'affectation                  | Réponse            | Motif   | Recontact<br>? |                    |

Montre de 1 à 3 sur 3 stagaires

Précédent 1

Suivant

# Résumé

- Définir toutes les sessions (admin)
- Inscription (étudiant)

- Gestion de l'affichage de la saisie des vœux par discipline, la saisie des postes de la discipline doit être close. Doit ce faire <u>avant et/ou pendant</u> la période de saisie des vœux.

- Demande de maintien + Saisie des vœux (étudiant)

### Par discipline :

- Saisie des affectations

- Gestion de l'affichage des résultats. La saisie des affectations de la discipline doit être complète. Doit ce faire <u>avant et/ou pendant</u> la période des résultats.

- Envois des résultats
- Résultats + réponse (étudiant)

### Sessions à définir

- Période d'ouverture de l'application
- Période de gestion des stagiaires (DPE/DOS)
- Période d'inscription pour les alternants
- Période de saisie des vœux par les candidats
- Période de saisie des réponses au contrat pour les alternants
- Période d'affichage des résultats